# しんきんバンキングアプリにおける機能追加について

1. 概要

お客様がスマホ通帳の明細を検索できる機能を以下のとおり追加します。

<画面イメージ>

### (1) 縦画面

| ペマホ 通帳                                      |             | (2)スマホ通帳(格                | 〔<br>〔<br>〔<br>〔<br>〕       | ③検索条件指定              |     |
|---------------------------------------------|-------------|---------------------------|-----------------------------|----------------------|-----|
| Idocomo 4G 7:28 € ()                        | ?           | ▲I docomo 4G 17:56 < 信用金庫 | Ē ?                         | SIMなし                | 下方  |
| ●●支店 普通 0123456                             | ~           | テスト支店 普通 1000545          | ~                           | 入出金明細の検討 期間」を入力し、    | 検   |
| ↓ (↑                                        | Ó           | ↓ ↑ 2021/1                | 1/10 09:00 時点 ひ             | 周 検索ワード     余件を指定しよう | , . |
| fl細が未取得です<br>5上の更新ポタンを押して、最新の明細を取∅<br>5.ださい | / <b></b> / | 2021/11/10 スマホ未取得         | →40,000 円<br>残高:0 円         | スマホ                  |     |
| 「更新」ボタンをタッ<br>プします                          | ツ           | 2021/11/10 スマホ未取得         | →<br>-30,000円<br>残奈:40,000円 | ₩ 取引期間               |     |
|                                             |             | │ 「検索(虫メガ                 | ネ)」ボ                        | 2021/09/30 🗸         |     |
|                                             |             | タンをタップし<br>※明細がない場        | ます。<br>合、「検                 | 2021/11/11 ~         |     |
|                                             |             | 索(虫メガネ<br>  ンは表示され        | ·)」ボタ   <br>」ません。           |                      |     |
|                                             |             |                           |                             | 快来                   |     |
|                                             |             | 2021/09/30 スマホ未取得         | 40,000                      | 「検索」ボタンをタッ           |     |
|                                             |             | 2021/00/30 7.又太夫取得        | ~ 0                         | □ プします。 □            |     |

|                 | ①スマホ       | 通帳 (材         | <b>贪索後)</b>                           | 1                                                |  |  |
|-----------------|------------|---------------|---------------------------------------|--------------------------------------------------|--|--|
|                 | <          | 信用金庫          | E ?                                   |                                                  |  |  |
|                 | 日 スマホ      | )/30~2021/11  | -                                     | 指定した検索条件が<br>表示されます。                             |  |  |
| ,               |            | ,,30 -2021,11 | 検索条件をクリア                              |                                                  |  |  |
| $\square \land$ | 2021/11/11 | スマホ未取得        | ⊘<br>-40,000 円<br>残高:0 円              | <br>  検索条件に合致した                                  |  |  |
|                 | 2021/11/11 | スマホ未取得        | ⊘<br>-30,000 円<br>残高: 40,000 円        | 明細が表示されます。<br>                                   |  |  |
| /               | 2021/11/11 | スマホ未取得        | <i>▶</i><br>-20,000 円<br>残高: 70,000 円 | 再度、明細を検索する                                       |  |  |
|                 | 2021/11/11 | スマホ未取得        | ⊘<br>-10,000 円<br>残高: 90,000 円        | 湯口は、「便米(エノノ<br>  ネ)」ボタンをタップし<br> ます。             |  |  |
|                 | 2021/11/11 | スマホ未取得        | ⊘<br>-100,000 円<br>残高: 100,000 円      | <ul><li>※検索後に明細がない</li><li>場合でも、「検索(虫)</li></ul> |  |  |
|                 | 2021/11/10 | スマホ未取得        |                                       | <ul><li>メガネ)」ボタンは表示されます。</li></ul>               |  |  |

## (2) 横画面

#### ①スマホ诵帳 ②スマホ通帳(検索前) テスト支店 普通 1000545 <u>،</u> ک テスト支店 普通 1000545 V ✓ 2021/11/16 09:00 時点 ひ ? (1) (1) お取扱P 明細が未取得です 右上の更新ボタンを押して、最新の明細を 2021/11/16 スマホ未取得 00 40.000 「更新」ボタンをタッ 2021/11/16 スマホ未取得 30,000 40,000 0 プします 2021/11/16 スマホ未取得 20,000 70,000 2021/11/16 スマホ未取得 10,000 90.000 000 2021/11/16 スマホ未取得 100,000 「検索(虫メガネ)」ボ タンをタップします。 ※明細がない場合、「検

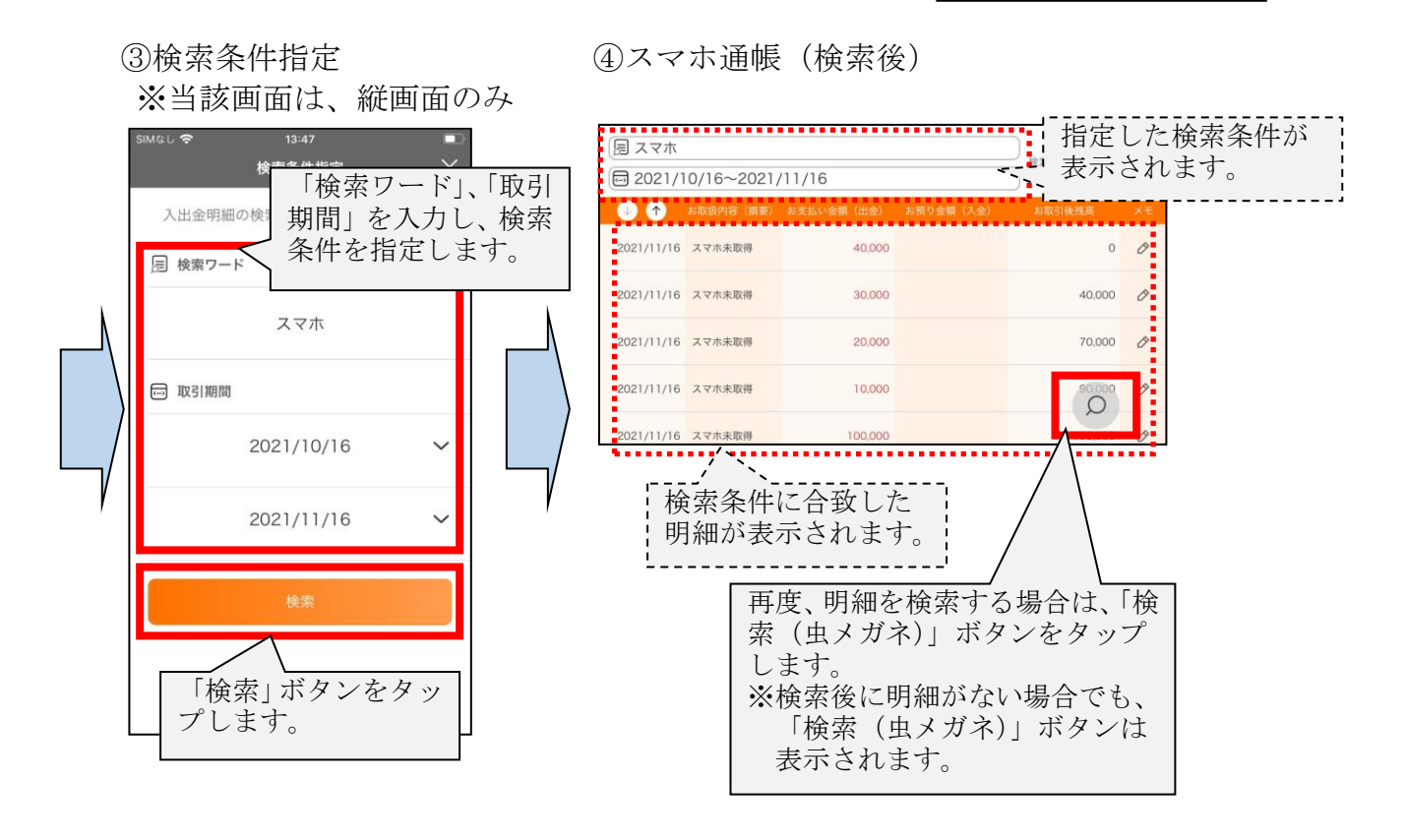

#### 以上

索(虫メガネ)」ボタンは表示されません。